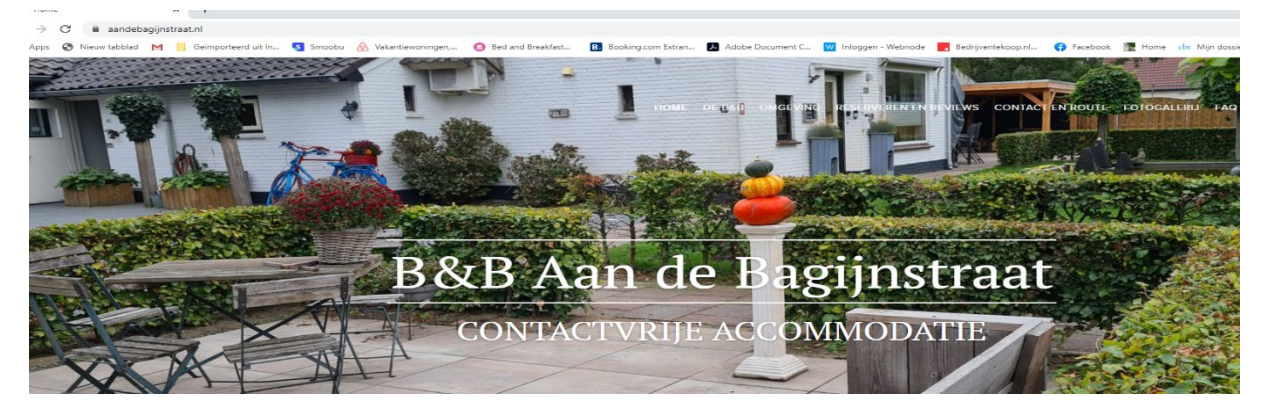

Ga naar <u>www.aandebagijnstraat.nl</u> en scroll naar onder.

Wij gaan voor duurzaam. Nu ook groene energie voor onze gasten.

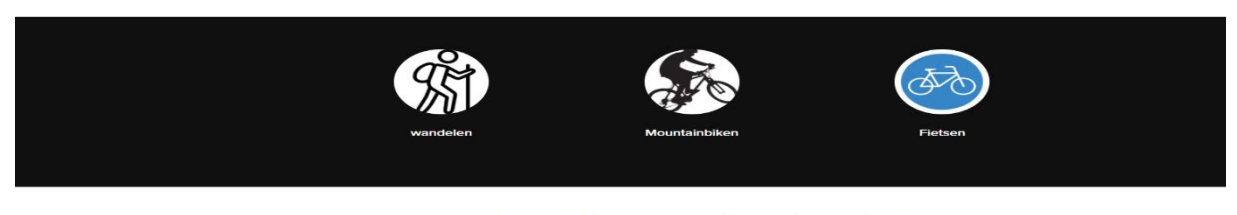

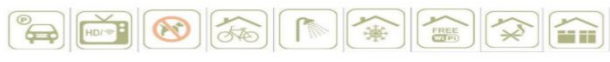

Klik op icoon wandelen

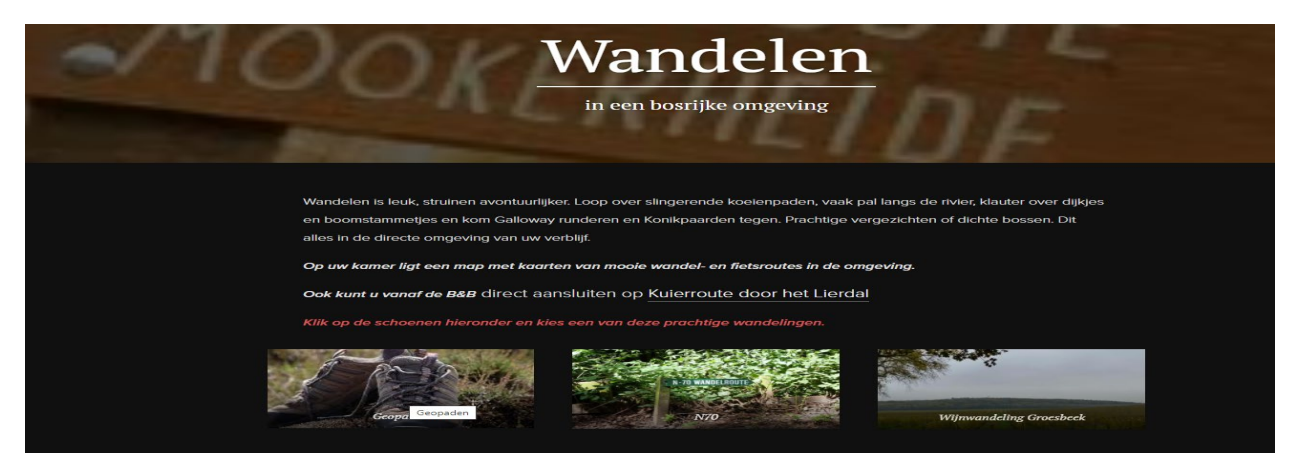

## Klik op schoentjes geopaden

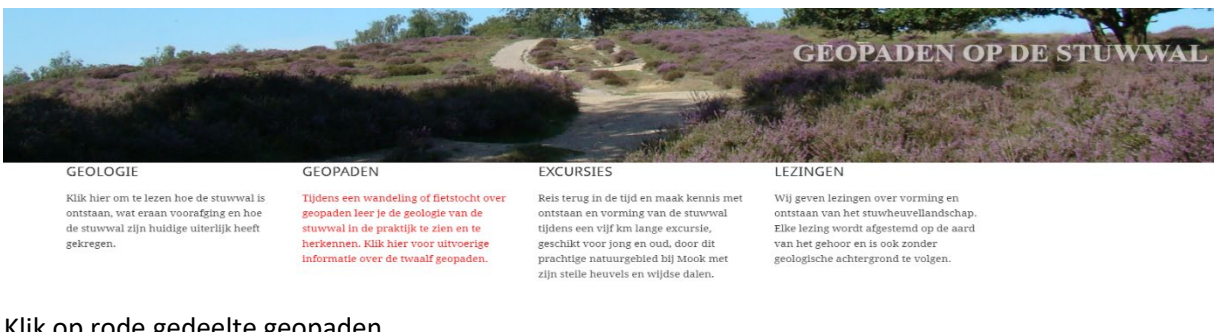

Klik op rode gedeelte geopaden

reikten landgietsjers tot in onze streken. I wee

geologie van de sluwwal. Duidelijk wordt o.a. noe de

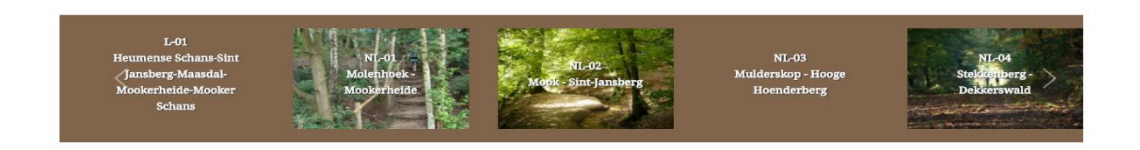

## Kies je route en klik erop

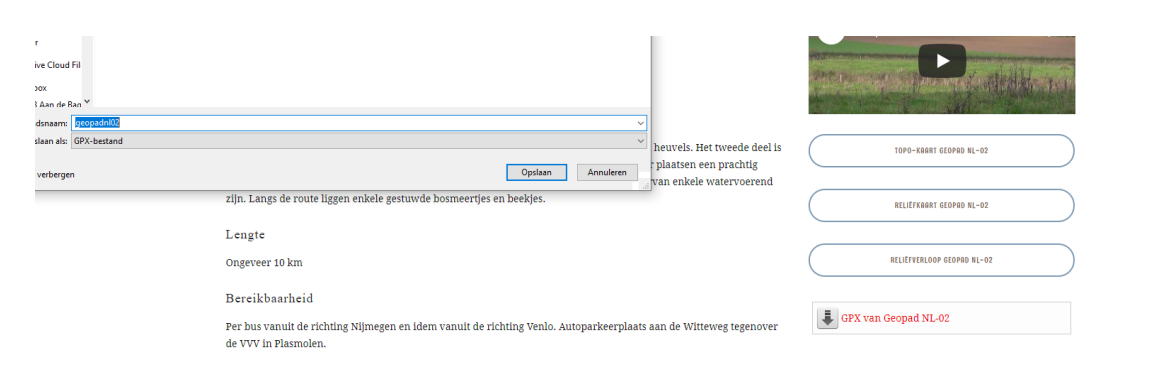

Download gpx bestand en sla die op in je telefoon/pc

| 🗎 komoot.nl       |                     |          |                     |                     |                       |                  |                      |                    |            |                                                                                                    | \$               | × 4.        |   |
|-------------------|---------------------|----------|---------------------|---------------------|-----------------------|------------------|----------------------|--------------------|------------|----------------------------------------------------------------------------------------------------|------------------|-------------|---|
| lieuw tabblad 🛛 M | Geimporteerd uit In | 🔇 Smoobu | 放 Vakantiewoningen, | 🔕 Bed and Breakfast | B. Booking.com Extran | Adobe Document C | W Inloggen - Webnode | Bedrijventekoop.nl | 🚯 Facebook | Home cbr Mijn dossier - CBR                                                                                                    | 🎯 Sunny Portal p | ower        | × |
|                   |                     |          |                     |                     |                       |                  |                      |                    |            |                                                                                                    |                  |             |   |
| t Inspiratie      | Routeplanner        | Features | Prijzen             |                     |                       |                  |                      |                    |            | Wederlands  The second second se | Log in of r      | neld je aan | J |

## Ga naar www.komoot.nl, meldt je aan of maak een account aan

|                |       | 🛦 Premium 📑 🌲 🦣 Leon Reijnen 🔹 |         |            |                             |
|----------------|-------|--------------------------------|---------|------------|-----------------------------|
|                |       | Jouw profiel                   | Gep     | ande Tours | + Importeer een GPX-bestand |
|                |       | Tours                          |         |            |                             |
| Geplande Tours |       | + Gepland                      |         |            |                             |
|                |       | Voltooid                       |         |            |                             |
|                |       | Highlights                     | Locatie | Datum      | Sport                       |
| ie             | Datum | Opgeslagen                     |         |            | J                           |
|                |       |                                |         |            |                             |

Ga naar geplande tours en importeer gpx bestand vanaf de drive van je tefeloon of pc

| GEOFAD TIEOWIENDE DELTAIND-DINT DAIND. |                                                                          | 3-3-2020 12-12  | OF 5 NOULES | 100 KD                   |                                         |
|----------------------------------------|--------------------------------------------------------------------------|-----------------|-------------|--------------------------|-----------------------------------------|
| GEOPAD MOLENHOEK-MOOKERHEIDE           | $\odot$                                                                  | 3-3-2020 12:10  | GPS Routes  | 74 kB                    | h GPX-bestand                           |
| GEOPAD MOOK - SINT-JANSBERG NL-02      | $\odot$                                                                  | 3-3-2020 12:10  | GPS Routes  | 70 kB                    |                                         |
| GEOPAD MULDERSKOP - HOOGE HOEN         | $\odot$                                                                  | 3-3-2020 12:09  | GPS Routes  | 107 kB                   |                                         |
| GEOPAD NEDERRIJK - HO Type: GPS Route  | 5                                                                        | 1               | GPS Routes  | 56 kB                    |                                         |
| GEOPAD STEKKENBERG - Gewijzjad op: 3-  | 3-2020 12:10                                                             | I               | GPS Routes  | 61 kB                    |                                         |
| GEOPAD WOLFSBERG - M Beschikbaarheid   | GEOPAD WOLFSBERG - M Beschikbaarheidsstatus: Beschikbaar op dit apparaat |                 |             | 107 kB                   |                                         |
| Hatertsevennen b                       | $\odot$                                                                  | 14-4-2020 15:24 | GPS Routes  | 6 kB                     |                                         |
| Hatertsevennen                         | $\odot$                                                                  | 14-4-2020 15:12 | GPS Routes  | 7 kB                     | TCY                                     |
| MilsbeekRoute                          | $\odot$                                                                  | 16-4-2020 15:51 | GPS Routes  | 27 kB                    |                                         |
| Mook korte versie                      | 0                                                                        | 20-1-2020 10-50 | GDS Router  | 5 VR                     | ×                                       |
| Jsnaam:                                |                                                                          |                 | ~           | Aangepaste bestanden 🛛 🗸 | er naar toe verslepen of door bestanden |
|                                        |                                                                          |                 |             | Openen Annuleren         | deren.                                  |
|                                        |                                                                          |                 |             |                          |                                         |
|                                        |                                                                          |                 |             | Parts                    | ud unlander                             |
|                                        |                                                                          |                 |             | Desta                    | nd uploaden                             |
|                                        |                                                                          |                 |             |                          |                                         |
|                                        |                                                                          |                 |             |                          |                                         |

Upload het bestand in komoot ( ook de offline versie) en open het bestand.

Je kunt nu aan de wandel. Veel plezier